# **Enterprise - How to Set up and Utilize Email Templates**

Last Modified on 02/26/2025 3:23 pm CST

## What Are Email Templates?

Throughout Enterprise users are presented with the option to email (and text message!) employees and contacts individually or en masse. With email templates, users can have the basic body of an email ready to use in a flash.

Email templates can be designed for emailing:

- Employees
- Contacts
- Check Stubs
- Invoices
- Vendors
- Assignment Information
- Labor Ticket (Dispatcher Only)
- Order Information

Some email types are not considered reusable which means they can only have one of this template type in the system.

Additionally, the template manager allows users to include certain data fields, so when an email is sent to a large group of employees or contacts it is automatically tailored to the employee reading the email. For example, one "data field" is the first name. So when John opens the email it reads "Hello John" versus when Sara opens the email it reads "Hello Sara."

#### How to Build Email Templates

- 1. In Enterprise, navigate to All Options > Email
- 2. Select Template Manager on the left

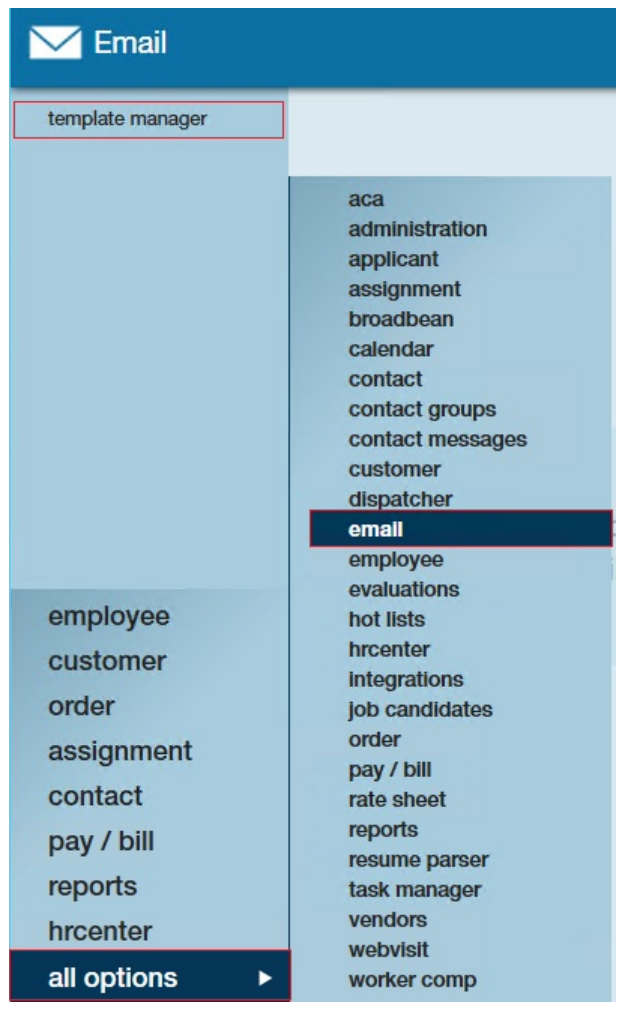

- 3. Select the + Icon to create a new email template
- 4. Select your Template Type

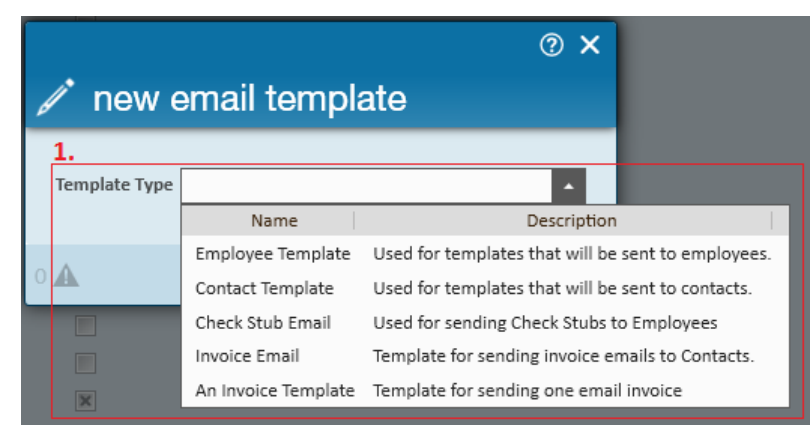

Don't see a template type you were looking for? Some template types can have multiple options while others are system protected and can only have one template.

The following 'Template Types' are considered to be 'System Protected':

- Vendor Template
- Assignment Info
- Labor Ticket
- Order Information
- Invoice Email

Order Packet

#### The following are NOT 'System Protected':

- Assessment Info
- Customer Template
- Employee Template
- Candidate Template
- Contact Template
- Check Stub Email
- An Invoice Template

\*Note\* Just because an email template is system protected doesn't mean it can't be edited. You will need a sec role with the permission 'Can Edit System Email Templates' and be at the same hierarchy that the email template was created at originally.

After selecting a template type, the email template advanced formatting window will automatically open. This is where users can design the body of the email. Email templates can be formatted using text fonts, bulleted and numbered lists, tables, images, links, and html.

| C Email Te           | emplate                       | - 🗆 🗙                                                                      |
|----------------------|-------------------------------|----------------------------------------------------------------------------|
|                      |                               |                                                                            |
| Advanced Formatting  |                               |                                                                            |
| Arial • 12 • 🗄 • 🛓 • | 🜇 🗛 <u>A</u> 🔝                | n                                                                          |
|                      | Insert Insert Horizontal Show | Attach                                                                     |
|                      | mage - Link Line HTML         | Document                                                                   |
| Font / Paragraph     | Insert Edit Mode              | Attachments                                                                |
| Template Name        |                               |                                                                            |
| Description          |                               |                                                                            |
| Message Subject      |                               |                                                                            |
|                      |                               |                                                                            |
|                      |                               | nsert a data field by double-clicking<br>or dragging into the message box. |
|                      | E                             | mployee Data Fields                                                        |
|                      |                               | SecureQueryString                                                          |
|                      |                               | First Name                                                                 |
|                      |                               | Last Name                                                                  |
|                      |                               | Middle Initial                                                             |
|                      |                               | Address Line 1                                                             |
|                      |                               | Address Line 2                                                             |
|                      |                               | State                                                                      |
|                      |                               | Zip Code                                                                   |
|                      |                               |                                                                            |
|                      |                               |                                                                            |
|                      |                               |                                                                            |
|                      |                               |                                                                            |
|                      |                               |                                                                            |
|                      | U I                           |                                                                            |
|                      |                               |                                                                            |

Documents can also be attached to the email template.

The (2.) template name, description, and message subject are all required fields. While the template name and description are used to internally identify the template, the message subject and the body of the message will appear in the emails which are sent using this template.

| - | ×   |
|---|-----|
|   |     |
|   |     |
|   |     |
|   |     |
|   |     |
|   |     |
|   |     |
|   |     |
|   | - □ |

#### Data fields:

Data fields are pieces of information from Enterprise that, when included in a template, will insert matching information specific to the email recipient. Below is a reference table of how the data field options vary by template type:

| Data Field              | Employee Template | Contact Template | Pay Stub Template | Invoice Templa |
|-------------------------|-------------------|------------------|-------------------|----------------|
| First Name              | Х                 | Х                | Х                 | Х              |
| Last Name               | Х                 | Х                | Х                 | Х              |
| Middle Initial          | Х                 |                  | Х                 |                |
| Address Line 1          | Х                 | Х                | Х                 | Х              |
| Address Line 2          | Х                 | Х                | Х                 | х              |
| City                    | Х                 | Х                | Х                 | х              |
| State                   | Х                 | Х                | Х                 | х              |
| Zip Code                | Х                 | Х                | Х                 | х              |
| Check Date              |                   |                  | Х                 |                |
| Weekend Bill            |                   |                  | Х                 | Х              |
| Employer Name           |                   |                  | Х                 |                |
| Employer Address Line 1 |                   |                  | Х                 |                |
| Employer Address Line 2 |                   |                  | Х                 |                |
| Employer City           |                   |                  | Х                 |                |
| Employer State          |                   |                  | Х                 |                |
| Employer Zip Code       |                   |                  | Х                 |                |
| Invoice Date            |                   |                  |                   | х              |
| Invoice Number          |                   |                  |                   | Х              |
| Company Name            |                   | Х                |                   | Х              |

\*Note\* Additional data field customization on templates such as worksite, shifts,etc. will need to be handled by

### Adding Data Fields to a Template:

To add data fields to the body of an email template, simply double click or drag and drop the desired field into the message box. Here we have an example of bringing the employee first name and employee city data fields into the message body:

| Township to Manua                                                                                                    |                                                                                                    |   |                                                                                                    |  |  |  |  |
|----------------------------------------------------------------------------------------------------|----------------------------------------------------------------------------------------------------|---|----------------------------------------------------------------------------------------------------|--|--|--|--|
| lemplate Name                                                                                                    | Job Opening Blast                                                                                                    |   |                                                                                                    |  |  |  |  |
| Description                                                                                                    | Insert a job description and send out to local employees                                                                                                    |   |                                                                                                    |  |  |  |  |
| Message Subject                                                                                                    | New job opportunity                                                                                                    |   |                                                                                                    |  |  |  |  |
| Hello ##Recip<br>Hope you hav<br>available near<br>the role.<br>Here is the job<br>if you'd like to<br>JOB DESCRI<br>Kind Regards, | ient employee. FirstName##,<br>e been doing well since we last spoke! I have a new opportunity<br>##Recipient employee. City## and thought you would be a great fit for<br>o description, the position is moving very fast so let me know right away<br>move forward. Thanks!<br>PTION GOES HERE | ^ | Insert a data field by double-clicking<br>or dragging into the message box.<br>Employee Data Fields<br>SecureQueryString<br>First Name<br>Last Name<br>Middle Initial<br>Address Line 1<br>Address Line 2<br>City<br>State |  |  |  |  |
| Shawna Bradt<br>651-555-2222                                                                                                    |                                                                                                    |   | Zip Code                                                                                                    |  |  |  |  |

When the employee receives the email it displays as follows:

| ) | New job opportunity                                                                                                    |
|---|----------------------------------------------------------------------------------------------------|
|   | To Shawna Bradt                                                                                                    |
|   | Hello Ronald,                                                                                                    |
|   | Hope you have been doing well <u>since we last</u> spoke! I have a new opportunity available near Little Canada and thought you would be a great fit for the role. |
|   | Here is the job description, the position is moving very fast so let me know right away if you'd like to move forward. Thanks!                                     |
|   | JOB DESCRIPTION GOES HERE                                                                                                    |
|   | Kind Regards,                                                                                                    |
|   | Shawna Bradt<br>651-555-2222                                                                                                    |

By default, any emails that are sent from Enterprise are also logged on the recipients record as a message:

| 🗭 m              | ess                                                                                                    | age                                   |                                      |          |                                                              |    |  |  |
|------------------|----------------------------------------------------------------------------------------------------|---------------------------------------|--------------------------------------|----------|--------------------------------------------------------------|----|--|--|
| Action           | Email                                                                                                    |                                       | T                                    |          |                                                              |    |  |  |
| New jo           | b oppor                                                                                                    | tunity                                |                                      |          |                                                              | Ī. |  |  |
| Hello F          | onald,                                                                                                    |                                       |                                      |          |                                                              | L  |  |  |
| Hope though      | ou have<br>t you wo                                                                                                    | e been doing we<br>ould be a great fi | l since we last spo<br>for the role. | ke!   hi | ave a new opportunity available near Little Canada and       | l  |  |  |
| Here i<br>forwar | Here is the job description, the position is moving very fast so let me know right away if youd like to move forward. Thanks! |                                       |                                      |          |                                                              |    |  |  |
| IOR DR           |                                                                                                    | ON COES HERE                          |                                      |          |                                                              | Ŧ  |  |  |
| Deta             | ils                                                                                                    | Attachments                           |                                      |          | follow-up<br>There are currently no follow-up items for this |    |  |  |
| Date/Ti          | ne                                                                                                    | 2/24/2016 9:0                         | 8:00 AM                              |          | message.                                                     |    |  |  |
| Rep Nar          | ne                                                                                                    | shawna.bradt                          |                                      |          | create a task                                                |    |  |  |
| Link Em          | ployee                                                                                                    | Holsted, Rona                         | d                                    |          | schedule an appointment                                      |    |  |  |

\*Note\* The "JOB DESCRIPTION GOES HERE" section is listed with the understanding that the service rep sending this email blast out would insert job details specific to the opening every time this template is sent.

#### Text Message/SMS Email Templates:

For example, SMS template:

| Template Name                                                     | Texting                                                                                                    |   |                                                                                                    |
|-------------------------------------------------------------------|----------------------------------------------------------------------------------------------------|---|----------------------------------------------------------------------------------------------------|
| Description                                                       | Text Message to Employees                                                                                                    |   |                                                                                                    |
| Message Subject                                                   | Brand new job!                                                                                                    |   |                                                                                                    |
| Hello ##Recip<br>new JOB TITL<br>##Recipient.et<br>ASAP if intere | ient.employee.FirstName##, we have a<br>E HERE opp near<br>mployee.City##. Paying \$\$\$/hr. Reply<br>sted! Starts 00/00/0000! | ^ | Insert a data field by double-clicking<br>or dragging into the message box.<br>Employee Data Fields<br>SecureQueryString<br>First Name<br>Last Name<br>Middle Initial<br>Address Line 1<br>Address Line 2<br>City<br>State<br>Zip Code |

Received template:

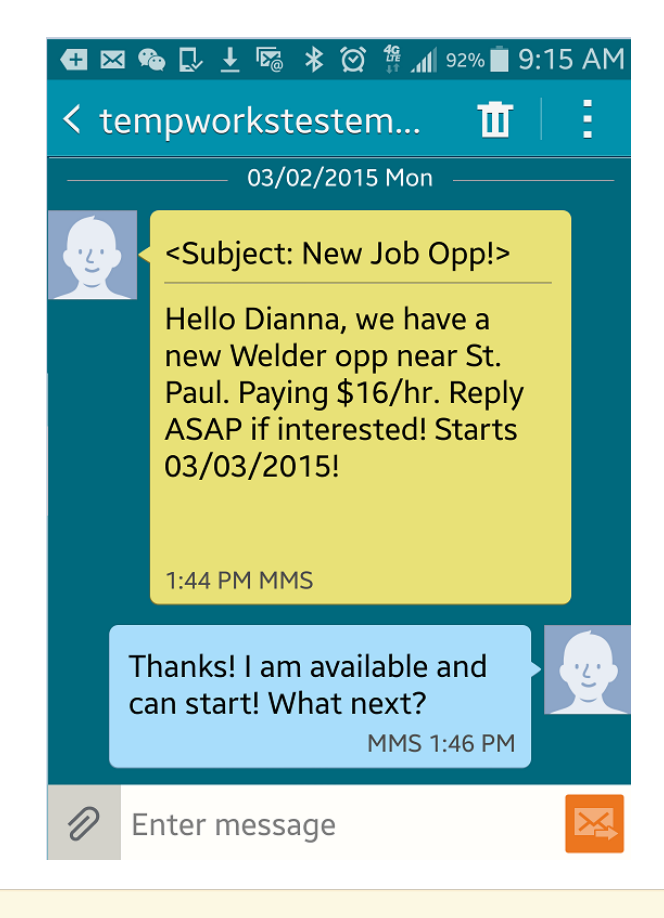

\*Note\* The recipients name and city were auto populated via the email template data fields while the job title, pay rate, and start date were specified by the sender before the SMS email was sent.

### How to Send Emails En Masse:

First, note that any time the (3.) email icon is present, users have the ability to email employees/contacts, either individually or as part of a group.

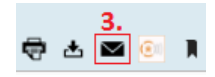

A popular method for emailing and/or texting employees/contacts en masse is from a search results page.

From a search result grab a group of employees/contacts by holding down the shift or ctrl key while selecting the records you would like contact (with your mouse).

In the image below, we can easily identify our group of selected records because they are highlighted.

Once your selection is complete, simply right click anywhere in the highlighted portion and click to "send email" or "send email to..."

| Your search returned 209 results.                  |              |            |                                       |         |  |  |  |  |  |  |  |
|----------------------------------------------------|--------------|------------|---------------------------------------|---------|--|--|--|--|--|--|--|
| Drag a column header here to group by that column. |              |            |                                       |         |  |  |  |  |  |  |  |
| ID                                                 | Last Name    | First Name | Branch Phone Is Acti                  | ls Assi |  |  |  |  |  |  |  |
| 429500                                             | Austen       | Kate       | Memphis NE (612) 790-0799             |         |  |  |  |  |  |  |  |
| 429500                                             | Barter       | Peter      | N 🗭 Messages                          |         |  |  |  |  |  |  |  |
| 429497                                             | Bauer        | Carl       | 🖌 🗠 Send Email                        |         |  |  |  |  |  |  |  |
| 429497                                             | Bellefeuille | Steph      | N Send Email to                       |         |  |  |  |  |  |  |  |
| 429501                                             | Berry        | Tyler      | N Set As Order Candidate              |         |  |  |  |  |  |  |  |
| 429500                                             | Berston      | Nora       | N Preview Resume                      |         |  |  |  |  |  |  |  |
| 429501                                             | Bice         | Josephine  | Change ACA Status                     |         |  |  |  |  |  |  |  |
| 429501                                             | Boone        | Craig      | Change ACA Response                   |         |  |  |  |  |  |  |  |
| 429501                                             | Brady        | Mark       | Add Selected to HotList               |         |  |  |  |  |  |  |  |
| 429501                                             | Brahn        | Henry      | Navigate to Memohis SE (237) 216-3213 |         |  |  |  |  |  |  |  |
| 429501.                                            | Brass        | Jester     | Memphis SE (651) 212-7811             |         |  |  |  |  |  |  |  |
| 429497.                                            | Brewer       | Natalie    | Memphis CA (320) 493-9263             |         |  |  |  |  |  |  |  |
| 429500.                                            | Bullfrog     | Jeremiah   | Memphis NW                            |         |  |  |  |  |  |  |  |
| 429500.                                            | Chaplain     | Hilary     | Memphis SE                            |         |  |  |  |  |  |  |  |
| 429501.                                            | Clay         | Shawnee    | Memphis SE (612) 637-2647             |         |  |  |  |  |  |  |  |

- Send Email
  - Will insert the personal email address on file in the BCC field.
- Send email to...
  - Allows users to choose whether they would like to insert the personal email address or SMS email address in the BCC field.

## **Related Articles**